# Additional Information for Budget Journals

| Rules for Processing Budget Journals                            | 2      |
|-----------------------------------------------------------------|--------|
| Reason for Denials                                              | 3      |
| Supported Documentation Required                                | 4      |
| Remissions and Exemptions                                       | 5      |
| Workflow Procedures<br>How to look up and print budget journals | 7<br>8 |

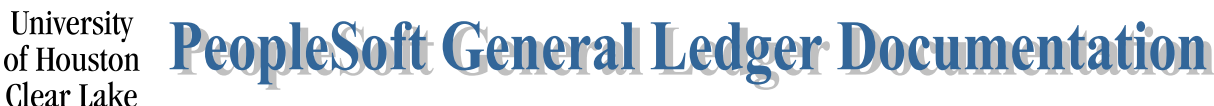

## SUBJECT: Rules for Processing Budget Journals

Page 1 of 1

## RULES FOR PROCESSING BUDGET JOURNALS

- 1. There must be positive budget balance available (BBA) in the budget account (node) in the cost center to transfer expense budget or to budget income supported by 1074.1. Report must have a timestamp that is no greater than 24 hours.
- 2. There must be positive unbudgeted fund equity supported by the 1033a in order to budget fund balance. Report must have a timestamp that is no greater than 24 hours.
- Revenue cannot be increased prior to realizing the income. If the need to increase is critical to ongoing operations, a detailed justification supported by data analytics must be submitted to the Planning & Budget Office for review.
- 4. If revenue is increased or decreased, expense must be increased or decreased accordingly.
- 5. Original (Base) entries are made mainly for permanent position changes and approved department organizational changes. Other base changes must be accompanied by prior approval from the Planning & Budget Office.
- 6. Budget cannot be transferred across funds.
- 7. Budget Accounts (nodes) with "B5xxx" can be used only with the ORG or PROJ\_GRT ledger groups. Budget Accounts (nodes) with "B4xxx" can be used only with the REVEST ledger group.
- 8. The use of Fund, Department ID, Program, and Project/Grant ID must be a valid combination. To ensure this, <u>Speed Type must be used to create the Budget Journal.</u>

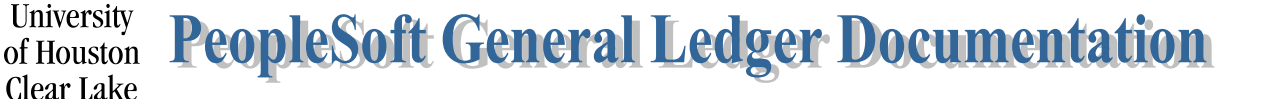

| SUBJECT: | Reasons Budget Journals will be denied by the Budget Office | Page 1 of 1 |
|----------|-------------------------------------------------------------|-------------|
|----------|-------------------------------------------------------------|-------------|

- 1. No supporting documentation is attached.
- 2. Documentation shows a time and date greater than 24 hours of budget journal submission.
- 3. Supporting documentation is not uploaded and oriented correctly (the ability to read top down and left-to-right).
- 4. Inadequate supporting documentation or documentation that is not legible.
- 5. Wrong Approval Path is chosen (i.e. needs Provost approval)
- 6. There are pennies included on the Original budget journal.
- 7. The document number is not in the 1<sup>st</sup> 9 characters of the Journal Header Description field.
- 8. The document number is not in the 1<sup>st</sup> 9 characters of the Journal Line Description field.
- 9. Wrong Budget Ledger is chosen (ORG, REVEST, etc.).
- 10. A project/grant budget journal does not have the "Generate Parent Budget" box checked.
- 11. A Budget Journal is being processed between different fund 4 cost centers with the same fund without the written approval from the Associate Vice President for Finance uploaded to the budget journal.
- 12. The rules listed above are not followed.

In addition to this, budget journals may "fail" budget checking. If this happens, a "deny" email is sent back to the budget journal originator. The budget journal status will be marked "V" (Valid) which is the status given for an amount based error. These journals are not posted. Once the problem causing the amount based error is fixed, the budget journal will have to be re-entered into workflow for posting.

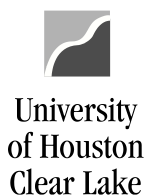

| SUBJECT: | Supporting Documentation required for Budget Journals | Page 1 of 1 |
|----------|-------------------------------------------------------|-------------|
|          |                                                       |             |

| <u>ORG</u>                | 1074 Section 1 or 1063 for the cost center decrease; 1033A if budgeting Fund Equity |
|---------------------------|-------------------------------------------------------------------------------------|
| <u>REVEST (Non B4035)</u> | 1074 Section 1 showing the received revenue                                         |
| <u>REVEST (B4035)</u>     | 1033A (Unbudgeted Fund Equity with Expense/Revenue<br>Budget)                       |
| ORG and/or REVEST (new)   | Documentation showing funds are forthcoming and/or a copy of the check              |
| PROJ_GRT                  | 1074.1 for the cost center decrease; 1033A if budgeting<br>Fund Equity              |

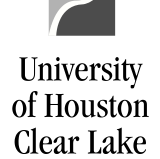

#### SUBJECT: Remissions and Exemptions

Remissions and Exemptions are a reduction of the amount charged to students for different types of tuition and fees. It represents a revenue reduction to the university and is recorded in accounts 55500-55999. This classification of accounts is defined on the BUD\_REVENUE tree for budget checking purposes as of 9/1/2004. That means if a Remission and Exemption account is used, it will be budget checked against a Revenue budget node (B4005) even though the accounts are expense accounts.

To see Remissions and Exemptions, run the 1074 report. If there are Remissions and Exemptions, they will be recorded in the revenue section of the report under B4005 as negative revenue:

| <br>Description                 | Base<br>(Original) | Current<br>(Orig + Adj) | Curr Rev/Exp | YTD Rev/Exp | PTD Rev/Exp | Open Commit | Soft<br>Commitment | Budget<br>Available |
|---------------------------------|--------------------|-------------------------|--------------|-------------|-------------|-------------|--------------------|---------------------|
| Current Budget Reference        |                    |                         |              |             |             |             |                    |                     |
|                                 |                    |                         | 437.70       |             |             |             |                    | 10 674 10           |
| B4002 DESIGNATED TUITION        | -280,929.00        | -280,929.00             | 437.70       | -262,254.90 | -262,254.90 | 0.00        | 0.00               | -19 674 18          |
| B4005 REMISSIONS AND EXEMPTIONS | 16,856.00          | 16,856.00               | -72.00       | 17,852.70   | 17,852.70   | 0.00        | 0.00               | -996.70             |
| B4035 FUND BALANCE              | 0.00               | -93,015.73              | 0.00         | 0.00        | 0.00        | 0.00        | 0.00               | -93,015.73          |
|                                 |                    |                         |              |             |             |             |                    |                     |
| TOTAL VAVATILA                  | -264 073 00        | - 357 000 73            | 365.70       | -244 402 20 | -244 402 20 | 0.00        | 0.00               | -112 696 53         |

In this example, the Budget Balance Available for B4005 is (996.70). This amount needs to be cleared to zero by using two budget journals – one REVEST and one ORG.

The REVEST journal should decrease the revenue budget. Since the revenue budget is negative on B4005, it will increase the negative revenue budget. To do this, the REVEST budget journal is created with a minus sign:

| Lines       | ▼ Lines Customize   Find   View All   🖾   🛗   |            |                |      |               |         |         |         |                                  |         |  |
|-------------|-----------------------------------------------|------------|----------------|------|---------------|---------|---------|---------|----------------------------------|---------|--|
| Chartfie    | Chartfields and Amounts Base Currency Details |            |                |      |               |         |         |         |                                  |         |  |
| <u>Line</u> | Ledger                                        | Speed Type | <u>Account</u> | Fund | <u>DeptID</u> | Program | Project | Bud Ref | <u>View</u><br><u>Attributes</u> | Amount  |  |
| 1           | REVEST_BD                                     |            | B4005          | 2164 | C0023         | A0710   | NA      | BP2012  | View<br>Attributes               | -996.70 |  |

Customize | Find | View All | 🗗 | Lines Chartfields and Amounts Base Currency Details View Attributes Line <u>Ledger</u> Speed Type Account <u>DeptID</u> Project Bud Ref Fund Program Amount View 1 ORG\_BD B5009 2164 C0023 A0710 NA BP2012 -996.70 Attributes

Next, an ORG budget journal is processed to decrease the expenditure budget:

These transactions result in a decrease to the expenditure budget and an increase in the negative revenue budget.

Another way to correct negative Remissions and Exemptions is to budget additional revenue that was received and increasing the negative revenue budget. Both of these can be accomplished by using a REVEST journal.

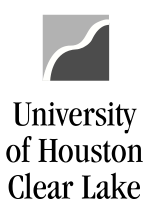

#### SUBJECT: Remissions and Exemptions

Page 2 of 2

|       | Description               | Base<br>(Original) | Current<br>(Orig + Adj) | Curr Rev/Exp | YTD Rev/Exp   | PTD Rev/Exp   | Open Commit | Soft<br>Commitment | Budget<br>Available |
|-------|---------------------------|--------------------|-------------------------|--------------|---------------|---------------|-------------|--------------------|---------------------|
| Curre | nt Budget Reference       |                    |                         |              |               |               |             |                    |                     |
| B4004 | OTHER FEES                | -2,486,208.00      | -2,486,208.00           | -1,929.60    | -2,517,942.80 | -2,517,942.80 | 0.00        | 0.00               | 31.734.80           |
| B4005 | REMISSIONS AND EXEMPTIONS | 65,885.00          | 65,885.00               | 192.00       | 93,717.86     | 93,717.86     | 0.00        | 0.00               | -27,832.86          |
|       | Total Revenue             | -2,420,323.00      | -2,420,323.00           | -1,737.60    | -2,424,224.94 | -2,424,224.94 | 0.00        | 0.00               | 3,901.94            |

In this example, there is sufficient revenue collected to cover the deficit on the remissions and exemption node. The deficit can be cleared by processing a REVEST budget journal.

The REVEST budget journal would look like this:

| ▽ Lines | P Lines Personalize   Find   View All |              |      |         |      |       |         |         |         | First 🚺 1-2 | of 2 🕨 Last |
|---------|---------------------------------------|--------------|------|---------|------|-------|---------|---------|---------|-------------|-------------|
| Chartin | eius anu Amounts                      | Dase Currenc | y De |         |      |       |         |         |         |             |             |
| Line    | Ledger                                | ed Type      |      | Account | Fund | Dept  | Program | Bud Ref | Project | Set Options | Amount      |
| 1       | REVEST_BD                             |              | Q    | B4004   | 2065 | C0053 | E0325   | BP2012  | NA      | Set Options | 30,000.00   |
| 2       | REVEST_BD                             |              | Q    | B4005   | 2065 | C0053 | E0325   | BP2012  | NA      | Set Options | -30,000.00  |
|         |                                       | <            |      |         |      |       |         |         |         |             | >           |

This entry increases the revenue budget on B4004 and decreases the revenue budget on B4005. Since B4005 is really negative revenue, the entry results in a greater negative revenue budget. This is what the report looks like after the budget journal is processed:

|       | Description               | Base<br>(Original) | Current<br>(Orig + Adj) | Curr Rev/Exp | YTD Rev/Exp   | PTD Rev/Exp   | Open Commit | Soft<br>Commitment | Budget<br>Available |
|-------|---------------------------|--------------------|-------------------------|--------------|---------------|---------------|-------------|--------------------|---------------------|
| Curre | nt Budget Reference       |                    |                         |              |               |               |             |                    |                     |
| B4004 | OTHER FEES                | -2,486,208.00      | -2,516,208.00           | 57.60        | -2,517,885.20 | -2,517,885.20 | 0.00        | 0.00               | 1,677.20            |
| B4005 | REMISSIONS AND EXEMPTIONS | 65,885.00          | 95,885.00               | 0.00         | 93,717.86     | 93,717.86     | 0.00        | 0.00               | 2,167.14            |
|       | Total Revenue             | -2,420,323.00      | -2,420,323.00           | 57.60        | -2,424,167.34 | -2,424,167.34 | 0.00        | 0.00               | 3,844.34            |

| SUBJECT:   | Budget Journal Workflow Procee  | dures | Page 1 of 1                                                                                                    |
|------------|---------------------------------|-------|----------------------------------------------------------------------------------------------------|
| Originator | r/Coll-Div Business Admin       | 1.    | Obtain a document number from the departmental log for the Budget Journal.                                                                                                    |
|            |                                 | 2.    | Create the budget journal and budget pre-check it in PeopleSoft.                                                                                                    |
|            |                                 | 3.    | Electronically attach the required supporting documentation for the budget journal.                                                                                              |
|            |                                 | 4.    | Select "Approve" and "Apply" on the Approval 2 tab to enter the budget journal into workflow.                                                                                    |
| College/D  | ivision Business Admin.         | 5.    | Monitor the budget journal worklist reviewing each budget journal along with its supporting documentation.                                                                       |
|            |                                 | 6.    | Select an Approval Action for the budget journal on the Approval 2 tab.                                                                                                    |
| Provost (d | lepending on the path selected) | 7.    | Review each budget journal on the worklist along with the supporting documentation.                                                                                              |
|            |                                 | 8.    | Select an approval action for the budget journal on the Approval 2 tab.                                                                                                    |
| Planning & | & Budget Office                 | 9.    | Review each budget journal on the worklist along with the supporting documentation.                                                                                              |
|            |                                 | 10.   | Select an Approval Action for the budget journal on the Approval 2 tab.                                                                                                    |
|            |                                 | 11.   | Post the budget journal. If the budget journal fails posting and returns a status of "V", print the budget journal and resolve amount based error with department.               |
|            |                                 | 12.   | Complete the accompanying journal entry form<br>if the budget journal transfers funds between<br>cost centers. Submit the Journal Entry to<br>General Accounting for processing. |

University of Houston Clear Lake

| SUBJECT:   | How to look up and print a Budget Journal | Page 1 of 2  |
|------------|-------------------------------------------|--------------|
| 0000000000 | non to look up and print a badget boarnal | 1 080 1 01 2 |

NOTE: This comes from the Budget Journal Training materials.

To look up and print a budget journal, navigate as follows:

#### COMMITMENT CONTROL – MAINTAIN BUDGETS – BUDGET JOURNALS – ENTER BUDGET JOURNALS

**Step 1:** Click the "Find an Existing Value" tab.

Enter "00759" for the business unit and any other information available such as:

- budget journal number
- budget journal date
- Document Number from the Departmental Log in the Description field.
- The Empl ID of the creator

Click

University

of Houston Clear Lake

| Favorites Main Menu                                                                           | > Commitment Control > Budget Jou   | rnals > Enter Budget Journals |  |  |  |  |  |  |  |
|-----------------------------------------------------------------------------------------------|-------------------------------------|-------------------------------|--|--|--|--|--|--|--|
| Enter Budget Journals                                                                         |                                     |                               |  |  |  |  |  |  |  |
| Enter any information you have and click Search. Leave fields blank for a list of all values. |                                     |                               |  |  |  |  |  |  |  |
| Find an Existing Value                                                                        | Find an Existing Value              |                               |  |  |  |  |  |  |  |
| Maximum number of rov                                                                         | vs to return (up to 300); 300       |                               |  |  |  |  |  |  |  |
| Business Unit:                                                                                | = - 00759                           |                               |  |  |  |  |  |  |  |
| Journal ID:                                                                                   | begins with 👻                       |                               |  |  |  |  |  |  |  |
| Journal Date:                                                                                 | = •                                 | 31                            |  |  |  |  |  |  |  |
| UnPost Sequence:                                                                              | = -                                 |                               |  |  |  |  |  |  |  |
| Budget Header Status:                                                                         | = •                                 | ▼                             |  |  |  |  |  |  |  |
| Description:                                                                                  | begins with C0060B023               |                               |  |  |  |  |  |  |  |
| User ID:                                                                                      | begins with 👻                       |                               |  |  |  |  |  |  |  |
| Case Sensitive                                                                                | Case Sensitive                      |                               |  |  |  |  |  |  |  |
| Search Clear                                                                                  | Basic Search 👹 Save Search Criteria |                               |  |  |  |  |  |  |  |

**Step 2:** Choose the journal to be printed from the Search Results displayed:

|                   | Search Res           | ults       |              |              |                      |             |          |                  |                |
|-------------------|----------------------|------------|--------------|--------------|----------------------|-------------|----------|------------------|----------------|
|                   | View All             |            |              |              |                      |             | F        | First 💽 1-2 of 2 | Last           |
|                   | <b>Business Unit</b> | Journal ID | Journal Date | Ledger Group | Budget Header Status | Description |          |                  | <u>User ID</u> |
| $\longrightarrow$ | 00759                | 0002316450 | 08/15/2012   | ORG          | Posted               | C0060B023   | BUDGET I | F/E TO M&O F     | 0077777        |
|                   | 00759                | 0002316446 | 08/15/2012   | REVEST       | Posted               | C0060B023   | BUDGET I | PARTIAL FUND     | 0077777        |

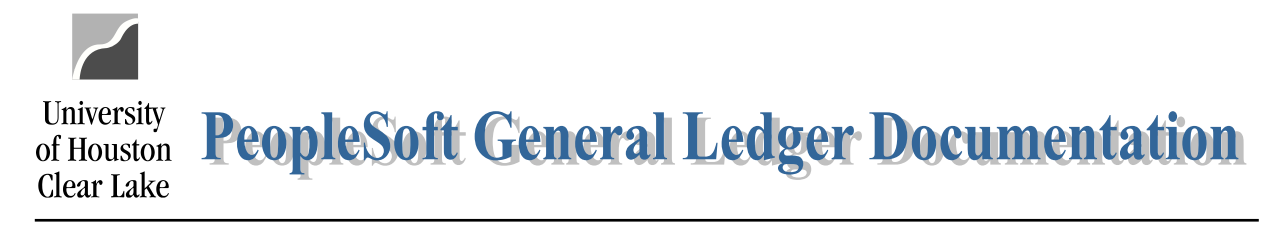

## SUBJECT:How to look up and print a Budget JournalPage 2 of 2

Step 3: Click the Documents tab; click the Print Journal Entry Details hyperlink.

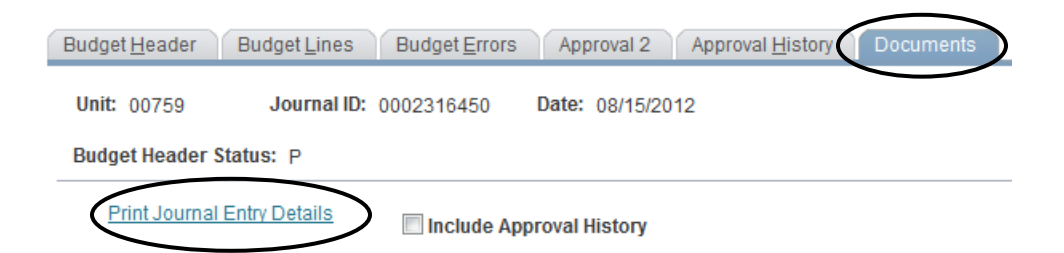

The budget journal opens in a new window and can be printed.

| https://dev.my.uh.edu:8139/psc/fs91tst/EMPLOYEE/ERP/s/WEBLIB_UHS_KK.UHS_KK_ENTRY                                                                                                    | DTL.Field 😐 💷 🗾                                                                                | ٢    |
|----------------------------------------------------------------------------------------------------|------------------------------------------------------------------------------------------------|------|
| 🔾 🔾 🗢 🙋 https://dev.my.u 🔻 🔒 Unive 🔯 🍫 🗙 💽 Bing                                                                                                    | م                                                                                              | •    |
| File Edit View Favorites Tools Help 🗙 🎕 Convert 🔻 🔂 Select                                                                                                    | 🗙 🛄 Snagit 📰 🖻                                                                                 | jt – |
| 🚖 Favorites 🛛 👍 🔊 Fund Eqty by Fund Range 🦉 University of Houston Te 💋 Sto                                                                                                    | op A Dividend Tax Hike                                                                         | >>   |
| 🍘 https://dev.my.uh.edu:8139/psc/fs91tst/ 🛛 🏠 ▼ 🖾 ▼ 🖾 🖉 🖶 🕈 Page ▼                                                                                                    | Safety 🔻 Tools 👻 🔞 🔻                                                                           | **   |
| Commitment Control                                                                                                    |                                                                                                | Â    |
|                                                                                                    |                                                                                                |      |
| Header BU: 00759 University of Houston System                                                                                                    | Run Date: 12/10/2012                                                                           |      |
| Header BU: 00759<br>Fiscal Year: 2012<br>Acctg Period: 12<br>University of Houston System<br>BUDGET JOURNAL ENTRY DETAIL                                                                                                    | Run Date:   12/10/2012     Run Time:   11:27:02                                                |      |
| Header BU: 00759 University of Houston System   Fiscal Year: 2012 BUDGET JOURNAL ENTRY DETAIL   Acctg Period: 12 Budget Entry AdjustmentLedger   Journal ID: 0002316450 Budget Entry AdjustmentLedger   Type: Group:                                                                              | Run Date:   12/10/2012     Run Time:   11:27:02     ORG   1                                    | ш    |
| Header BU: 00759 University of Houston System   Fiscal Year: 2012 BUDGET JOURNAL ENTRY DETAIL   Acctg Period: 12 Budget Entry AdjustmentLedger   Journal ID: 0002316450 Budget Entry AdjustmentLedger   Date: 08/15/2012 Edit / Hdr Posted Created By:                                            | Run Date: 12/10/2012<br>Run Time: 11:27:02<br>ORG<br>00777777 Chapmon,Judy                     | н    |
| Header BU: 00759 University of Houston System   Fiscal Year: 2012 BUDGET JOURNAL ENTRY DETAIL   Acctg Period: 12 Budget Entry AdjustmentLedger   Journal ID: 0002316450 Budget Entry AdjustmentLedger   Date: 08/15/2012 Edit / Hdr Posted Created By:   Status: Post Date: Post Date: Post Date: | Run Date: 12/10/2012<br>Run Time: 11:27:02<br>ORG<br>0077777 Chapmon,Judy<br>Lee<br>08/15/2012 | Ш    |